#### MiniDx3 Demo Software

| 🗱 MiniDX3 v1.           |                         |              |            |             |
|-------------------------|-------------------------|--------------|------------|-------------|
| Com Port                | ND Track 1              |              | Tra        | ok 2        |
| Upload<br>Save<br>Erase |                         | Start        |            |             |
| Date/ <u>T</u> ime      |                         |              |            |             |
| Change <u>P</u> IN      |                         |              |            |             |
| Start Charge            | Track Filter All Tracks | Becords: 0/0 | Ville Part | <b>&gt;</b> |
|                         |                         |              |            |             |

# **STEP 2: Select "Auto" to find com port,or** select the

| 🗱 TiniDX3 v1.00                                                                                                    |                                                                                                    |         |
|----------------------------------------------------------------------------------------------------|----------------------------------------------------------------------------------------------------|---------|
| IniDX3 v1.00       Com Port       CDM7 ▼       Upload       Save       Erase       Date/Ime       Version       Setting       Change PIN | Login<br>Enter Login PIN: ****<br>Login PIN have to be 4 degital numbers<br>The default setting is 0000<br>Image: Cancel | Track 2 |
| Stop Charge                                                                                                    | Track Filter All Tracks                                                                                                  |         |
|                                                                                                    | ,                                                                                                    |         |

#### one you are sure, and input the password.

## STEP 3: Click "Upload" ,Then you can see the track

| inio, ii you swipeu calu,when it working | info | , if | you | swiped | card,when | it | working |
|------------------------------------------|------|------|-----|--------|-----------|----|---------|
|------------------------------------------|------|------|-----|--------|-----------|----|---------|

| 🖼 MiniDX3 v1.                         | 00 - User Name                          |                                                                      |
|---------------------------------------|-----------------------------------------|----------------------------------------------------------------------|
| Com Port                              |                                         |                                                                      |
| C0M7 -                                | Track 2                                 | Track 3                                                              |
|                                       | ;6225880100123299=00001012007220525200? | +996225880100123299=156156050005000000015525200214000000000=01001232 |
|                                       | ;6225880100123299=00001012007220525200? | +996225880100123299=156156050005000000015525200214000000000=01001232 |
| · · · · · · · · · · · · · · · · · · · | ;6225880100123299=00001012007220525200? | +996225880100123299=15615605000500000001552520021400000000=01001232  |
| Upload                                |                                         |                                                                      |
| Save                                  |                                         |                                                                      |
| <u>E</u> rase                         |                                         |                                                                      |
| Date/ <u>T</u> ime                    |                                         |                                                                      |
| Version                               |                                         |                                                                      |
| Setting                               |                                         |                                                                      |
| Change <u>P</u> IN                    |                                         |                                                                      |
|                                       |                                         |                                                                      |
| Start Charge                          |                                         |                                                                      |
|                                       | <                                       |                                                                      |
| Stop Charge                           | Track Filter All Tracks                 | Records: 1/3 Write Card                                              |
|                                       |                                         |                                                                      |

# **STEP 4: Click "Date/Time"** can set or sync time

| ₩# MiniDX3 v1.                                                               | 00 - User Name                                                                                                    |                                                                                                    |
|------------------------------------------------------------------------------|----------------------------------------------------------------------------------------------------|----------------------------------------------------------------------------------------------------|
| Com Port<br>COM7<br>Upload<br>Save<br>Erase                                  | Track 2<br>;6225880100123299=00001012007220525200?<br>;6225880100123299=00001012007220525200?<br>;6225880100123299=00001012007220525200? | Track 3<br>+996225880100123299=15615605000500000001552520021400000000=01001232<br>+996225880100123299=156156050005000000015525200214000000000=01001232<br>+996225880100123299=1561560500050000000015525200214000000000=01001232 |
| Date/Iime <u>V</u> ersion <u>Setting</u> Change PIN Start Charge Stop Charge | Track Filter All Tracks                                                                                                    | Apply OK Cancel                                                                                                    |

### **STEP 5: Click "Setting"**, you can set

## If you set manual charge, you can manu charge or not

| Com Port                       | Track 2                                                                                                    |                                                            |
|--------------------------------|----------------------------------------------------------------------------------------------------|------------------------------------------------------------|
| СОМ7 👤                         | .622588010<br>.622588010<br>.622588010                                                                               | 3525200214000000000=0100123<br>3525200214000000000=0100123 |
| <u>U</u> pload                 | 622588010 User Name User Name Track Active Mode                                                                      | 5525200214000000000=0100123                                |
| S <u>a</u> ve<br><u>E</u> rase | Real Control     Track1 Enable     Switch Control     Track2 Enable     C Auto Power Off 00:00:30      Track3 Enable |                                                            |
| Date/ <u>T</u> ime             | Charge Mode                                                                                                    |                                                            |
| Version<br>Setting             | C Low Battery Charge                                                                                                 |                                                            |
| Change <u>P</u> IN             |                                                                                                    |                                                            |
| Sta <u>r</u> t Charge          | ✓ OK Kancel                                                                                                    |                                                            |
| Stop Charge                    | Track Filler All Track                                                                                               | Nithe Card 🖉 🖓 Card                                        |

#### At the main window

## STEP 6: Click Change PIN, then you can change

#### password

| 🗱 TiniDX3 v1.      | 00 - User Name 📃 🗖 🗙                                                                                                    |
|--------------------|----------------------------------------------------------------------------------------------------|
| Com Port<br>COM7 ▼ | Track 2         Track 3           16225880100123299=00001012007220525200?         +996225880100123299=156156050005000000001552520021400000000=01001233           :6225880100123299=00001012007220525200?         +996225880100123299=156156050005000000001552520021400000000=01001233           :6225880100123299=00001012007220525200?         +996225880100123299=1561560500050000000001552520021400000000=01001233           :6225880100123299=00001012007220525200?         +996225880100123299=156156050005000000001552520021400000000=01001233           :6225880100123299=00001012007220525200?         +996225880100123299=1561560500050000000015525200214000000000=01001233           :6225880100123299=00001012007220525200?         +996225880100123299=1561560500050000000015525200214000000000=01001233           :6225880100123299=00001012007220525200?         +996225880100123299=1561560500050000000015525200214000000000=01001233           :6225880100123299=00001012007220525200?         +996225880100123299=1561560500050000000015525200214000000000=01001233           :6225880100123299=00001012007220525200?         +996225880100123299=1561560500050000000015525200214000000000=01001233           :6225880100123299=00001012007200525200?         :996225880100123299=1561560500050000000015525200214000000000=01001233           :625880100123299=0000101200720525200?         :996225880100123299=15615605000500000000015525200214000000000=01001233            :6000000000000000000000000000000000000 |
| Start Charge       | Track Filter All Tracks  Records: 1/3 Write Card                                                                                                    |

## **STEP 7: YOu can Slect any card record to write**

### And modify the data

**Click Auto Scan to find MSR Writer to write** 

| 💵 HiniDX3 v1.         | DO - User Name                                                                                                    |
|-----------------------|----------------------------------------------------------------------------------------------------|
| Com Port              |                                                                                                    |
|                       | Track 2 Track 3                                                                                                    |
|                       | ;6225880100123299=00001012007220525200? +996225880100123299=156156050005000000001552520021400000000=01001232                                                                                                    |
|                       | 2325000000133300_000010130073305350002000235000100133300_15015050005000000001555500014000000000=0100123<br>Vrite Card Data 4000000000=0100123                                                                                                    |
| Upload                |                                                                                                    |
| Save                  | Track1         Track2         6225880100123299=00001012007220525200         Image: Contract of the second second |
| <u>E</u> rase         | Track3 996225880100123299=15615605000500000001552520021400000000=0100123299=0000000000                                                                                                    |
| Date/ <u>T</u> ime    | MSR606 Infomation Read Card Records: 1/3 << Pre Record                                                                                                    |
| Version<br>Setting    | Model     Erase Card     ✓ Auto Next after Write     Next Record >>                                                                                                    |
| Change <u>P</u> IN    | Auto Scan Write Card IV High Coercivity Exit                                                                                                    |
|                       | No Found MSR606                                                                                                    |
| Sta <u>r</u> t Charge |                                                                                                    |
| Stop Charge           | Track Filter All Tracks  Records: 1/3                                                                                                    |